Problem: RasDial cannot establish a modem connection to M340

| 🛃 Event Viewer                   |                            |                            |                                                                  |                                               |
|----------------------------------|----------------------------|----------------------------|------------------------------------------------------------------|-----------------------------------------------|
| File Action View Help            |                            |                            |                                                                  |                                               |
| 🗢 🔿 🙍 🖬 🛛 🖬                      |                            |                            |                                                                  |                                               |
| Event Viewer (Local)             | Windows_Even               | ts Number of eve           | nts: 45                                                          |                                               |
| > Gustom Views                   | Level                      | Date and Time              | Source                                                           |                                               |
|                                  | Error                      | 7/13/2020 3:34:35          | RasClient                                                        |                                               |
| Security                         | (i) Information            | 7/13/2020 3:34:31          | UsbConsole                                                       |                                               |
| Setup                            | (i) Information            | 7/13/2020 3:34:31          | UsbConsole                                                       |                                               |
| 🛃 System                         | < C                        |                            |                                                                  | >                                             |
| Forwarded Events                 | E 100007 B                 | 011 J                      |                                                                  |                                               |
| > 💾 Applications and Services Lo | Event 20227, Ra            | isClient                   |                                                                  |                                               |
| ✓ I Saved Logs                   | General Det                | ails                       |                                                                  |                                               |
| Windows_Events                   |                            |                            |                                                                  |                                               |
| 5 Subscriptions                  | Cold={FBC<br>on failure is | 508EB-D2B6-49DE-98<br>720. | 80E-2968610FFCE5): The user SYSTEM dialed a connection named USB | CON which has failed. The error code returned |

# Error Message: Error 720: No PPP Control Protocols Configured

Applies to: Windows

### Symptoms

When you try to connect to the Internet with a dial-up connection, you may receive one of the following error messages:

- Error 720: No PPP Control Protocols Configured
- Error 720: Dial-Up networking could not negotiate a compatible set of network protocols you specified in Server Type settings. Check your
  network configuration in network control panel and try the connection again

Cause

This can occur if TCP/IP is damaged or is not bound to your dial-up adapter.

Solution: Uninstall and reinstall "WAN Miniport (IP)" and "WAN Miniport (PPTP)" network adapters, as following:

- 1) Launch Registry Editor and navigate to registry key HKEY\_LOCAL\_MACHINE\SYSTEM\CurrentControlSet\Control\Class\{4D36E972-E325-11CE-BFC1-08002BE10318}
- 2) Export this key to a file

| <b>P</b> | Registr | / Editor |      |       |          |            |           |            |         |            |          |        |                    |      |
|----------|---------|----------|------|-------|----------|------------|-----------|------------|---------|------------|----------|--------|--------------------|------|
| File     | Edit    | View     | Favo | rites | Help     |            |           |            |         |            |          |        |                    |      |
| Com      | puter\  | HKEY_LC  | CAL  | MAC   | HINE\S   | YSTEM\Cu   | urrentCon | trolSet\Co | ntrol\C | lass\{4d36 | e972-e32 | 25-11c | e-bfc1-08002be1031 | 8}   |
|          |         | )        |      | {4d36 | e96e-e3  | 325-11ce-b | fc1-08002 | 2be10318}  |         |            |          |        | ^                  |      |
|          |         | 5        |      | {4d36 | ie96f-e3 | 25-11ce-b  | fc1-08002 | be10318}   |         |            |          |        |                    |      |
|          |         | >        |      | {4d36 | е970-еЗ  | 325-11ce-b | fc1-08002 | 2be10318}  |         |            |          |        |                    | 11 à |
|          |         | >        |      | {4d36 | e971-e3  | 325-11ce-b | fc1-08002 | 2be10318}  |         |            |          |        |                    | 11Ē  |
|          |         | ~        | · 🖬  | {4d36 | e972-e3  | 325-11ce-b | fc1-08002 | 2be10318}  |         |            |          |        |                    | 15   |
|          |         |          | >    | 00    | 00       |            |           |            | Co      | ollapse    |          |        |                    |      |
|          |         |          | >    | 00    | 01       |            |           |            | Ne      | ew         |          | >      |                    |      |
|          |         |          | >    | 00    | 02       |            |           |            | Ei.     | nd         |          |        |                    | 11.9 |
|          |         |          | >    | 00    | 03       |            |           |            |         | nu         |          |        |                    | ª    |
|          |         |          | >    | 00    | 04       |            |           |            | De      | elete      |          |        |                    |      |
|          |         |          | >    | 00    | 05       |            |           |            | Re      | ename      |          |        |                    |      |
|          |         |          | >    | 00    | 06       |            |           |            |         |            |          |        |                    |      |
|          |         |          | >    | 00    | 07       |            |           |            | Ex      | port       |          |        |                    |      |
|          |         |          | >    | 00    | 08       |            |           |            | Pe      | rmissions. |          |        |                    |      |
| 1 1      |         |          | 1    |       | ~~       |            |           |            |         |            |          |        |                    |      |

 Edit this file and search for all occurrences of "DriverDesc" to find all registry subnodes, associated to "WAN Miniport (IP)" and "WAN Miniport (PPTP)".

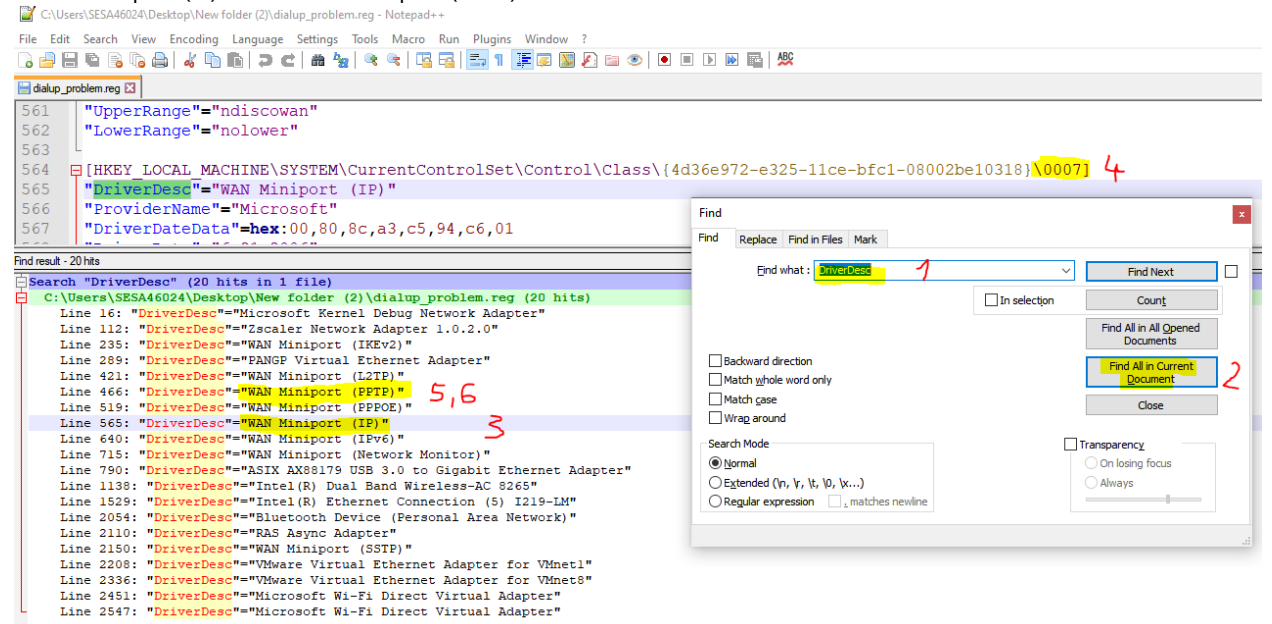

# 4) Delete all subnodes of "WAN Miniport (IP)" and "WAN Miniport (PPTP)" in registry

#### 📑 Registry Editor

| {4d36e972-e325-11ce-bfc1-08002be10318}                                                                                                    | ^ Na        | ame                                                                                                    | Type                                                                                                    | Data                                                                                                    |
|----------------------------------------------------------------------------------------------------|-------------|----------------------------------------------------------------------------------------------------|----------------------------------------------------------------------------------------------------|----------------------------------------------------------------------------------------------------|
| > 0000                                                                                                    | ab          | (Default)                                                                                                    | REG SZ                                                                                                    | (value not set)                                                                                                    |
| > 📙 0001                                                                                                    |             | *IfType                                                                                                    | REG DWORD                                                                                                    | 0x0000006 (6)                                                                                                    |
| > 0002                                                                                                    |             | *MediaType                                                                                                    | REG DWORD                                                                                                    | 0x00000000 (0)                                                                                                    |
| > 0003                                                                                                    | 01          | *PhysicalMediaType                                                                                                    | REG DWORD                                                                                                    | 0x00000000 (0)                                                                                                    |
| > 0004                                                                                                    |             | Characteristics                                                                                                    | REG DWORD                                                                                                    | 0×00000029 (41)                                                                                                    |
| > 0005                                                                                                    | ab          | ComponentId                                                                                                    | REG_DWORD                                                                                                    | ms_ndiswanin                                                                                                    |
| > 0006                                                                                                    | ab          | DeviceInstanceID                                                                                                    | PEG SZ                                                                                                    |                                                                                                    |
| > 0007                                                                                                    | ab          | DriverDate                                                                                                    | REG_SZ                                                                                                    | 6-21-2006                                                                                                    |
| > 0008 Expand                                                                                                    |             | DriverDate                                                                                                    |                                                                                                    | 00.90.95 32 55 94 56 01                                                                                                    |
| > 0009 New >                                                                                                    | ab          | DriverDace                                                                                                    | REG_DINART                                                                                                    | WAN Mininger (ID)                                                                                                    |
| 0010 Find                                                                                                    | ab          | DriverVersion                                                                                                    | REG_3Z                                                                                                    | 10.0.19262.1                                                                                                    |
|                                                                                                    | 01          | Univerversion                                                                                                    | REG_3Z                                                                                                    | 0.0000006 (6)                                                                                                    |
| 0012 Delete                                                                                                    |             | gir iypePrestart                                                                                                    | REG_DWORD                                                                                                    |                                                                                                    |
|                                                                                                    |             |                                                                                                    |                                                                                                    |                                                                                                    |
| 🖁 Registry Editor<br>le Edit View Favorites Help                                                                                                    |             |                                                                                                    |                                                                                                    |                                                                                                    |
| Registry Editor<br>le Edit View Favorites Help<br>omputer\HKEY_LOCAL_MACHINE\SYSTEM\CurrentControlSet\Cont                                                                                                    | rol\Class\{ | 4d36e972-e325-11ce-bfc1-08002                                                                                                    | be10318}\0005                                                                                                    |                                                                                                    |
| Registry Editor<br>le Edit View Favorites Help<br>pmputer\HKEY_LOCAL_MACHINE\SYSTEM\CurrentControlSet\Cont<br>4436e972-e325-11ce-bfc1-08002be10318}                                                                                                    | rol\Class\{ | 4d36e972-e325-11ce-bfc1-08002<br>ame                                                                                                    | be10318}∖0005<br>Type                                                                                                    | Data                                                                                                    |
| Registry Editor     Ie Edit View Favorites Help     mputer\HKEY_LOCAL_MACHINE\SYSTEM\CurrentControlSet\Cont         4d36e972-e325-11ce-bfc1-08002be10318}         A 000         0000         0000                                                                                                    | rol\Class\{ | 4d36e972-e325-11ce-bfc1-08002<br>ame<br>) (Default)                                                                                                    | be10318}\0005<br>Type<br>REG_SZ                                                                                                    | Data<br>(value not set)                                                                                                    |
| Registry Editor     Ie Edit View Favorites Help     mputer\HKEY_LOCAL_MACHINE\SYSTEM\CurrentControlSet\Cont         4d36e972-e325-11ce-bfc1-08002be10318}         0000         0001         0001                                                                                                    | rol\Class\{ | 4d36e972-e325-11ce-bfc1-08002<br>ame<br>] (Default)<br>] *IfType                                                                                                    | be10318}\0005<br>Type<br>REG_SZ<br>REG_DWORD                                                                                                    | Data<br>(value not set)<br>0x00000083 (131)                                                                                                    |
| Registry Editor     Ie Edit View Favorites Help     mputer\HKEY_LOCAL_MACHINE\SYSTEM\CurrentControlSet\Cont                                                                                                    | rol\Class\{ | 4d36e972-e325-11ce-bfc1-08002<br>ame<br>) (Default)<br>) *IfType<br>) *MediaType                                                                                                    | be10318}\0005<br>Type<br>REG_SZ<br>REG_DWORD<br>REG_DWORD                                                                                                    | Data<br>(value not set)<br>0x00000083 (131)<br>0x0000000c (12)                                                                                                    |
| Registry Editor<br>le Edit View Favorites Help<br>pmputer\HKEY_LOCAL_MACHINE\SYSTEM\CurrentControlSet\Cont<br>{4d36e972-e325-11ce-bfc1-08002be10318}<br>0000<br>0001<br>0002<br>0003<br>0003<br>0003                                                                                                    | rol\Class\{ | 4d36e972-e325-11ce-bfc1-08002<br>ame<br>) (Default)<br>) *IfType<br>) *MediaType<br>) *PhysicalMediaType                                                                                                    | be10318}\0005<br>Type<br>REG_SZ<br>REG_DWORD<br>REG_DWORD<br>REG_DWORD                                                                                                    | Data<br>(value not set)<br>0x00000083 (131)<br>0x0000000c (12)<br>0x00000000 (0)                                                                                                    |
| Registry Editor     Ie Edit View Favorites Help     mputer\HKEY_LOCAL_MACHINE\SYSTEM\CurrentControlSet\Cont                                                                                                    | rol\Class\{ | 4d36e972-e325-11ce-bfc1-08002<br>ame<br>(Default)<br>("IfType<br>("MediaType<br>("PhysicalMediaType<br>() AuthenticateIncomingCalls                                                                                                    | be10318}\0005<br>Type<br>REG_SZ<br>REG_DWORD<br>REG_DWORD<br>REG_DWORD<br>REG_DWORD                                                                                                    | Data<br>(value not set)<br>0x00000083 (131)<br>0x0000000 c (12)<br>0x00000000 (0)<br>0x00000000 (0)                                                                                                    |
| Registry Editor           le         Edit         View         Favorites         Help           omputer\HKEY_LOCAL_MACHINE\SYSTEM\CurrentControlSet\Cont           V         (4d36e972-e325-11ce-bfc1-08002be10318)           V         0000           V         0001           V         0001           V         0001           V         0001           V         0004           V         0006                                                                                                    | rol/Class\{ | 4d36e972-e325-11ce-bfc1-08002<br>ame<br>( Default)<br>) 'IfType<br>, 'MediaType<br>  *PhysicalMediaType<br>AuthenticateIncomingCalls<br>) Characteristics                                                                                                    | be10318}\0005<br>Type<br>REG_SZ<br>REG_DWORD<br>REG_DWORD<br>REG_DWORD<br>REG_DWORD<br>REG_DWORD                                                                                              | Data<br>(value not set)<br>0x00000083 (131)<br>0x0000000 (12)<br>0x00000000 (0)<br>0x00000000 (0)<br>0x00000000 (0)                                                                                                    |
| Registry Editor           le         Edit         View         Favorites         Help           omputer\HKEY_LOCAL_MACHINE\SYSTEM\CurrentControlSet\Cont         (4d36e972-e325-11ce-bfc1-08002be10318)         (4d36e972-e325-11ce-bfc1-08002be10318)           >         0000         0000         (0001)         (0002)         (0003)         (0004)         (0004)         (0006)         Expand         (0007)         New         (0007)         New         (0007)         New         (0007)         New         (0007)         New         (0007)         New         (0007)         New         (0007)         New         (0007)         New         (0007)         New         (0007)         New         (0007)         New         (0007)         New         (007)         New         (007)         New         (007)         New         (007)         (007)         (007)         (007)         (007)         (007)         (007)         (007)         (007)         (007)         (007)         (007)         (007)         (007)         (007)         (007)         (007)         (007)         (007)         (007)         (007)         (007)         (007)         (007)         (007)         (007)         (007)         (007)         (007)         (007)                                                                                                    | rol\Class\{ | 4d36e972-e325-11ce-bfc1-08002<br>ame<br>( Default)<br>) *IfType<br>( *MediaType<br>) *MediaType<br>( *PhysicalMediaType<br>( AuthenticateIncomingCalls<br>) Characteristics<br>) ClientIpAddresses                                                                                                    | be10318}\0005<br>Type<br>REG_SZ<br>REG_DWORD<br>REG_DWORD<br>REG_DWORD<br>REG_DWORD<br>REG_DWORD<br>REG_DWORD<br>REG_MULTI_SZ                                                                 | Data<br>(value not set)<br>0x00000083 (131)<br>0x0000000c (12)<br>0x00000000 (0)<br>0x00000000 (0)<br>0x000000029 (41)                                                                                                    |
| Registry Editor           le         Edit         View         Favorites         Help           pmputer\HKEY_LOCAL_MACHINE\SYSTEM\CurrentControlSet\Cont         4d36e972-e325-11ce-bfc1-08002be10318}         0000           >         0000         0000         0000         0001           >         0001         0002         0003         0004           >         0005         Expand         0007         New           >         0008         Field         Field         Field                                                                                                    | rol\Class\{ | 4d36e972-e325-11ce-bfc1-08002<br>ame<br>(Default)<br>1ffype<br>1*MegicalType<br>AuthenticateIncomingCalls<br>(Characteristics<br>ClientIpAddresses<br>ClientIpAddresses                                                                                                    | be10318}\0005<br>Type<br>REG_SZ<br>REG_DWORD<br>REG_DWORD<br>REG_DWORD<br>REG_DWORD<br>REG_DWORD<br>REG_MULT_SZ<br>REG_MULT_SZ                                                                | Data<br>(value not set)<br>0x00000083 (131)<br>0x00000000 (12)<br>0x00000000 (0)<br>0x00000000 (0)<br>0x00000000 (0)<br>0x00000029 (41)                                                                                                    |
| Registry Editor           le         Edit         View         Favorites         Help           pmputer\HKEY_LOCAL_MACHINE\SYSTEM\CurrentControlSet\Cont         4d36e972-e325-11ce-bfc1-08002be10318}         0000           v         4d36e972-e325-11ce-bfc1-08002be10318}         0000         0000           v         0000         0000         0001           v         0001         0002         0003           v         0005         0004         0007           v         0006         Expand         0007           v         0008         Find         Find                                                                                                    | rol\Class\{ | 4d36e972-e325-11ce-bfc1-08002<br>ame<br>(Default)<br>*IfType<br>*MediaType<br>*PhysicalMediaType<br>AuthenticateIncomingCalls<br>(Characteristics<br>(ClientlpAddresses<br>ClientlpAddresses<br>Componentld                                                                                                    | be10318}\0005<br>Type<br>REG_SZ<br>REG_DWORD<br>REG_DWORD<br>REG_DWORD<br>REG_DWORD<br>REG_MULTI_SZ<br>REG_MULTI_SZ<br>REG_SZ                                                                 | Data<br>(value not set)<br>0x00000083 (131)<br>0x0000000 (12)<br>0x00000000 (0)<br>0x00000000 (0)<br>0x00000000 (0)<br>0x00000029 (41)<br>ms_pptpminiport                                                                                                    |
| Registry Editor           le         Edit         View         Favorites         Help           pmputer\HKEY_LOCAL_MACHINE\SYSTEM\CurrentControlSet\Cont           V         {4d36e972-e325-11ce-bfc1-08002be10318}           V         0000           V         0001           V         0002           V         0004           V         0005           V         0006           V         0007           V         0007           V         0000           V         0000           V         0000           V         0000           V         0004           V         0007           V         0000           V         0000           V         0000           V         0000           V         0000           V         0000           V         0000           V         0000           V         0000           V         0000           V         0000           V         0000           V         0000                                                                                                    | rol\Class\{ | 4d36e972-e325-11ce-bfc1-08002<br>ame<br>(Default)<br>*ffype<br>*MediaType<br>*PhysicalMediaType<br>AuthenticateIncomingCalls<br>(Characteristics<br>(ClientIpAddresses<br>(ClientIpAddresses<br>(ClientIpMasks<br>ComponentId<br>DeviceInstanceID                                                                                                   | be10318}\0005<br>Type<br>REG_SZ<br>REG_DWORD<br>REG_DWORD<br>REG_DWORD<br>REG_DWORD<br>REG_MULTI_SZ<br>REG_MULTI_SZ<br>REG_SZ<br>REG_SZ                                                       | Data           (value not set)           0x00000083 (131)           0x0000000 (12)           0x0000000 (0)           0x0000000 (0)           0x0000000 (0)           0x00000029 (41)           ms_pptpminiport           SWD\MSRRAS\MS_PPTPMINIPO                                                              |
| Registry Editor           le         Edit         View         Favorites         Help           pmputer\HKEY_LOCAL_MACHINE\SYSTEM\CurrentControlSet\Cont         (4d36e972-e325-11ce-bfc1-08002be10318)         0000           >         0000         0001         0001         0002         0003         0004         0005         0004         0005         Find         0000         Find         0000         0007         New         >         0000         Delete         0001         0001         0001         0001         0001         0001         0001         0001         0001         0001         0001         0001         0001         0001         0001         0001         0001         0001         0001         0001         0001         0001         0001         0001         0001         0011         Rename         0001         0011         0011         0011         0011         0011         0011         0011         0011         0011         0011         0011         0011         0011         0011         0011         0011         011         011         011         011         011         011         011         011         011         011         011         011         011         011 <td>rol\Class\{</td> <td>4d36e972-e325-11ce-bfc1-08002<br/>ame<br/>(Default)<br/>*ffType<br/>*MediaType<br/>PhysicalMediaType<br/>AuthenticateIncomingCalls<br/>Characteristics<br/>ClientIpAddresses<br/>ClientIpAddresses<br/>ComponentId<br/>DeviceInstanceID<br/>DriverDate</td> <td>be10318}\0005<br/>Type<br/>REG_SZ<br/>REG_DWORD<br/>REG_DWORD<br/>REG_DWORD<br/>REG_DWORD<br/>REG_MULTI_SZ<br/>REG_MULTI_SZ<br/>REG_SZ<br/>REG_SZ<br/>REG_SZ</td> <td>Data<br/>(value not set)<br/>0x00000083 (131)<br/>0x00000000 (12)<br/>0x00000000 (0)<br/>0x00000000 (0)<br/>0x000000029 (41)<br/>ms_pptpminiport<br/>SWD\MSRRAS\MS_PPTPMINIPO<br/>6-21-2006</td> | rol\Class\{ | 4d36e972-e325-11ce-bfc1-08002<br>ame<br>(Default)<br>*ffType<br>*MediaType<br>PhysicalMediaType<br>AuthenticateIncomingCalls<br>Characteristics<br>ClientIpAddresses<br>ClientIpAddresses<br>ComponentId<br>DeviceInstanceID<br>DriverDate                                                                                                    | be10318}\0005<br>Type<br>REG_SZ<br>REG_DWORD<br>REG_DWORD<br>REG_DWORD<br>REG_DWORD<br>REG_MULTI_SZ<br>REG_MULTI_SZ<br>REG_SZ<br>REG_SZ<br>REG_SZ                                             | Data<br>(value not set)<br>0x00000083 (131)<br>0x00000000 (12)<br>0x00000000 (0)<br>0x00000000 (0)<br>0x000000029 (41)<br>ms_pptpminiport<br>SWD\MSRRAS\MS_PPTPMINIPO<br>6-21-2006                                                                                                    |
| Registry Editor           le         Edit         View         Favorites         Help           pmputer\HKEY_LOCAL_MACHINE\SYSTEM\CurrentControlSet\Cont           V         {4d36e972-e325-11ce-bfc1-08002be10318}           V         0000           V         0001           V         0002           V         0004           V         0005           V         0000           V         0000           V         0010           V         0012                                                                                                    | rol\Class\{ | 4d36e972-e325-11ce-bfc1-08002<br>ame<br>(Default)<br>*ffType<br>*MediaType<br>PhysicalMediaType<br>AuthenticateIncomingCalls<br>Characteristics<br>ClientIpAddresses<br>ClientIpAddresses<br>ClientIpAddresses<br>ClientIpAddresses<br>ClientIpAddresses<br>ClientIpAddresses<br>ClientIpAddresses<br>ComponentId<br>DeviceInstanceID<br>DriverDate | be10318}\0005<br>Type<br>REG_SZ<br>REG_DWORD<br>REG_DWORD<br>REG_DWORD<br>REG_DWORD<br>REG_MULTI_SZ<br>REG_MULTI_SZ<br>REG_SZ<br>REG_SZ<br>REG_SZ<br>REG_SZ<br>REG_SZ<br>REG_SZ<br>REG_SINARY | Data<br>(value not set)<br>0x00000083 (131)<br>0x00000000 (12)<br>0x00000000 (0)<br>0x00000000 (0)<br>0x00000029 (41)<br>ms_pptpminiport<br>SWD\MSRRAS\MS_PPTPMINIPO<br>6-21-2006<br>00 80 8c a3 c5 94 c6 01                                                                                                   |
| Registry Editor         ile       Edit       View       Favorites       Help         omputer\-HKEY_LOCAL_MACHINE\SYSTEM\CurrentControlSet\Cont         V       {4d36e972-e325-11ce-bfc1-08002be10318}         V       0000       0001         V       0000       0001         V       0000       0001         V       0000       0004         V       0000       Find         V       0000       Find         V       0011       Rename         V       0012       0012         V       0011       Export                                                                                                    | rol\Class\{ | 4d36e972-e325-11ce-bfc1-08002<br>ame<br>(Default)<br>*fFype<br>*MediaType<br>*PhysicalMediaType<br>AuthenticateIncomingCalls<br>Characteristics<br>ClientIpAddresses<br>ClientIpAddresses<br>ClientIpMasks<br>ComponentId<br>DeviceInstanceID<br>DeviceInstanceID<br>DriverDate<br>DriverDate                                                       | be10318)\0005<br>Type<br>REG_SZ<br>REG_DWORD<br>REG_DWORD<br>REG_DWORD<br>REG_DWORD<br>REG_MULTI_SZ<br>REG_SZ<br>REG_SZ<br>REG_SZ<br>REG_SZ<br>REG_SZ                                         | Data           (value not set)           0x00000083 (131)           0x0000000 (12)           0x0000000 (0)           0x0000000 (0)           0x00000029 (41)           ms_pptpminiport           SWD\MSRRAS\MS_PPTPMINIPOR           6-21-2006           00 80 8c a3 c5 94 c6 01           WAN Miniport (PPTP) |

## 5) Quit Registry Editor

6) Launch Device Manager and view hidden devices

# 🗄 Device Manager

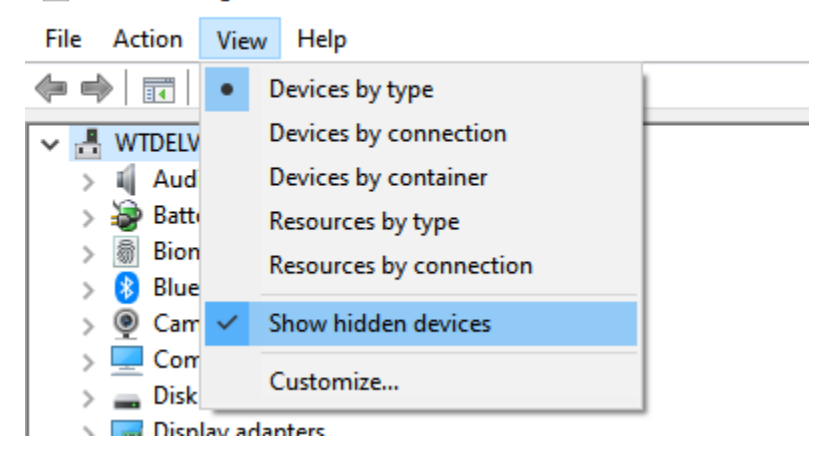

7) Under "Network adapters" uninstall "WAN Miniport (IP)" and "WAN Miniport (PPTP)"

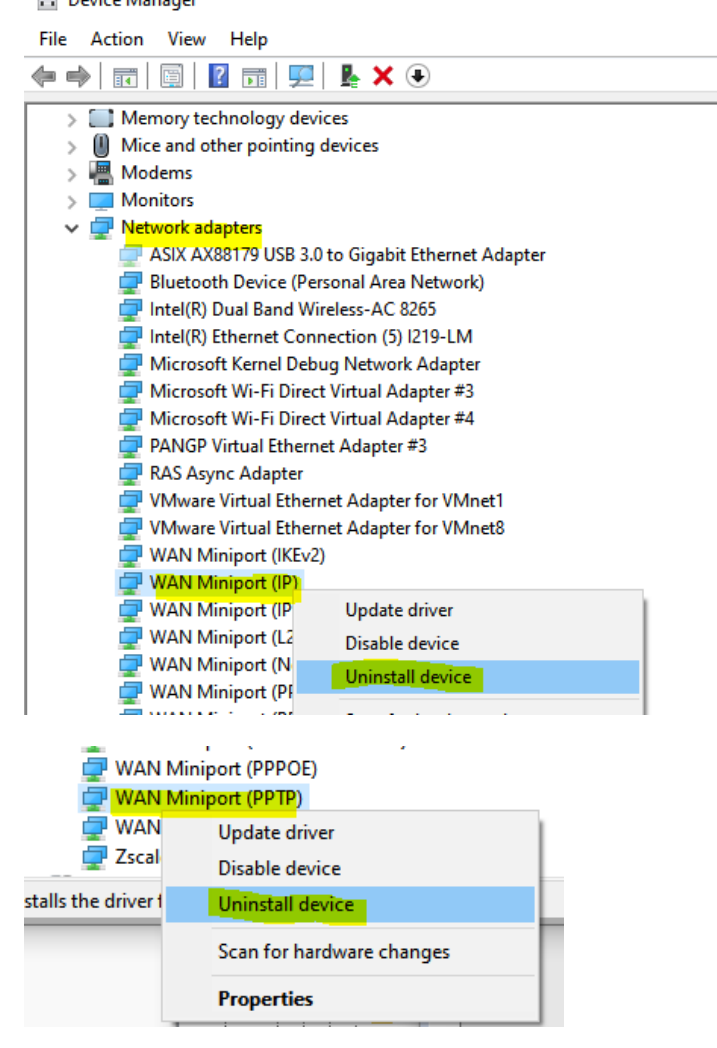

8) Add previously uninstalled network adapters "WAN Miniport (IP)" and "WAN Miniport (PPTP)" by scanning

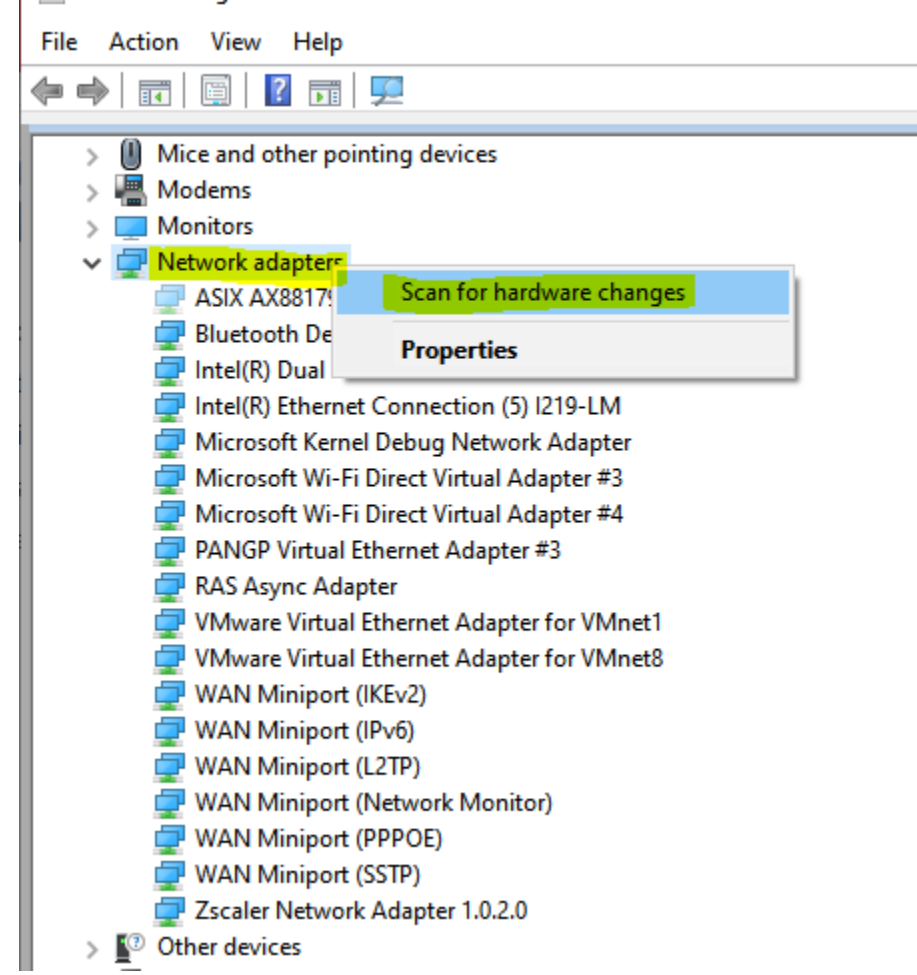

- 9) Reboot
- 10) Launch an elevated CMD-window and enter the command "netsh int ip reset"

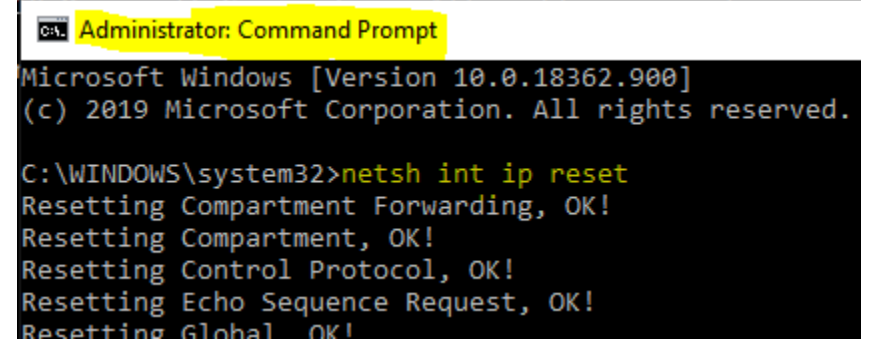

11) Reboot and try to connect to M340